## **Demographic Bar**

| QEHTHREE, PTMD5 🛛 🗵                                                                                               |                                 |                           | 🔶 List                                    | → 🖀 Recent - MRN                     | <b>.</b> Q |
|----------------------------------------------------------------------------------------------------|---------------------------------|---------------------------|-------------------------------------------|--------------------------------------|------------|
| QEHTHREE, PTMD5<br>Inpatient [2018-Aug-22 08:15:00 - <no -="" date="" discharge="">]<br/>Violent/Aggressive:</no> | Age:73 years<br>DOB:1946-Jun-23 | Sex:Male<br>MRN:029000212 | Loc:Unit 3 QEH; 306; 1<br>** Allergies ** | ARO:MRSA<br>RESUS:Do Not Resuscitate |            |

- Patient Name: clicking on the patient name opens patient Info screen.
- The **Inpatient date** and time the patient was admitted.
- Violent and Aggressive flag indicates if the patient has had a violent or aggressive incident. This will say "Yes" if they have been flagged.
- Loc: displays the patient's current facility, unit, and room and bed number. Clicking it will launch the visit list or encounter list. You can change encounters/visits here by double clicking on the encounter you wish to open.
- Allergies: displays documented allergies as Allergies, No Known Allergies, or Allergies Not Recorded. Clicking on it gives you the ability to view/add/modify the allergy list.
- ARO: displays disease alerts (eg: MRSA, VRE)
- **Resus:** displays the code status when ordered (eg: Full Code) This does not cross encounters and needs to be entered as an order each admission.